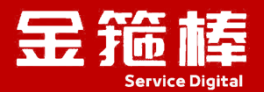

# 1panel 面板

# V5.0 版本 操作指南

西安金箍棒信息技术服务有限公司

西安市碑林区雁塔北路 67 号红锋商务大厦 4 层

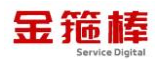

#### 目录

| 一、商品说明1                   |
|---------------------------|
| 1、版本说明 1                  |
| 2、安全加固 1                  |
| 二、操作指南1                   |
| 1、1panel 面板信息1            |
| 2、安全组开放相应的 TCP 端口 20453 2 |
| 3、登录 1panel 面板 2          |
| 4、1panel 面板更新 3           |
| 5、1pane1 面板命令行操作 4        |
| 6、1pane1 配置信息 8           |
| 7、常规错误如何排查9               |
| 8、1panel 官方链接信息10         |
| 9、教学视频 10                 |
| 三、技术支持11                  |
| 1、售后服务 11                 |
| 2、服务范围 11                 |

# 一、商品说明

#### 1、版本说明

此镜像为 1panel 面板镜像,系统: Aliyun (兼容 CentOS),更新时间 2025 年 2 月。您可以一键快速搭建自己的 1panel 面板服务器。

#### 2、安全加固

为进一步提升云服务的安全性,我公司对镜像产品实施了全面的安全加固, 共计完成 88 项基线加固措施。这些精细化的安全改进,不仅确保我们的镜像产 品严格符合等保 2.0 的安全标准,更在防御外部攻击、内部漏洞修复、数据加密 保护等多个安全维度上实现了显著增强,为您的数据的安全存储与业务的平稳运 行提供坚实保障。选择我们的镜像产品,意味着您将获得一个经过深度安全加固、 符合高标准安全要求的云端解决方案,让您的业务在安全的护航下稳健运行。

如您的业务环境有其他安全需求,请与客服联系,我们可为您提供一对一定 制服务。

# 二、操作指南

#### 1、1panel 面板信息

包含三部分,公网 IP 地址、用户名、密码。 外网地址: http://公网 IP:20453/eec1a3729a

面板用户: 5f5d8d62a1

面板密码: ee6c69cf10

[1Panel Log]: 请用浏览器访问面板: [1Panel Log]: 外网地址: <u>http://公网IP:20453/eec1a3729a</u> [1Panel Log]: 面板用户: 5f5d8d62a1 [1Panel Log]: 面板密码: ee6c69cf10

# 2、安全组开放相应的 TCP 端口 20453

点击阿里云 ecs,点击安全组,入方向,手动添加

| ☰ (-) 阿里云     | ω. | Ins a second          | m ~            | 単和2(北京) ~                 |                 | Q 搜索                | 農用 ICP 备定              | 企业 支持 工単 🖾 🧯            | 🕐 🕄 🕷 🕸           | jgbict<br>主形号 |
|---------------|----|-----------------------|----------------|---------------------------|-----------------|---------------------|------------------------|-------------------------|-------------------|---------------|
| 云服务器 ECS      | ٩  | 云服务器 ECS / 安全组        | l / sg-2ze2t9e | 597cxOmbsy18d             |                 |                     |                        |                         |                   | Q             |
| 概范            |    | ← sg-2ze2t            | 9e597o         | x0mbsy18                  | d               |                     |                        |                         |                   | Φ             |
| 事件            |    | 安全组详情                 | 印刷列表           | 辅助网卡                      |                 |                     |                        |                         |                   |               |
| 标签            |    |                       |                |                           |                 |                     |                        |                         |                   | 0             |
| 自助问题排查        |    | 基本信息 ^                |                |                           |                 |                     |                        | 0 8                     | 参加ClassicLink安全组成 | 腴             |
| 应用管理          |    | 安全组ID                 |                |                           | 安全组名            | 除                   | 网络                     |                         |                   |               |
| 我的常用          | 1  | sg-Zze2t9e597ax0mbsy  | 18d 🗗          |                           | 全部陸安            | 全组之                 | vpc-2z                 | e9w60r0iyhakjbzpb88 🖸 🗗 |                   |               |
|               |    | 组内连通策略<br>组内互通 修改组内网络 | <b>注注清算</b> 路  |                           | 安全组类            | 토                   | 台(建日)<br>2023年         | 间<br>6月29日 10:20:41     |                   |               |
| <b>买例与</b> 媒像 |    | 描述                    |                |                           | 密課相             |                     | 标签                     |                         |                   |               |
| 头的<br>镜像      |    | 金糖棒安全组之               |                |                           | rg-acfm3        | unj4nct4ua 修改       | 未绑定                    | \$\$\$\$\$ <b>《</b>     |                   |               |
| 网络与女主         | 1  | 访问规则 上导入安全            | 全组规则 占 4       | ●出 ② 健康检查                 |                 |                     |                        |                         |                   | H             |
| 安全组           |    | 入方向 出方向               | 1              |                           |                 |                     |                        |                         |                   | 6             |
| SELEMIN       |    | 45.000 F              |                | IN & MATTINT AVAILABLE TO | de 10 (Tridente | TANRE               | 40-50 Z-100 H100       |                         |                   | 8             |
| C 1917        |    |                       |                | HEP CHARACTER (10.000)    |                 |                     | * Prodemical Advertise |                         |                   | 2             |
| 存储与快盟         | 1  | 授权策略(注                | 北先级 ③          | 协议类型                      | 調口范围 ⑦          | 授权对象 ⑦              | 描述                     | 创建时间                    | 操作                | e             |
| 块存储 (云盘)      |    | 0 允许 1                |                | 自定义 TCP                   | 目的: 1521/1521   | 源:所有IPv4(0.0.0.0/0) | Oracle                 | 2024年8月9日 10:20:25      | 編編 复制 日           |               |
| 快服            |    | 創作                    |                |                           |                 |                     |                        |                         |                   | •             |
| 4 B           |    |                       |                |                           |                 |                     |                        |                         |                   | >             |

# 允许 TCP、端口 20453、允许所有 IPv4, 保存即可。

| 快速添加                                                                                                    | 手动爆加                                                                                                    | Q、输入端口或者授权                                                                                                    | 对象进行搜索                                                                                                    | 不合并展示                                                                                                    | ∨ 教我配                                                                                                    | 置规则                                                                                                    |                            |      |                            |
|----------------------------------------------------------------------------------------------------|----------------------------------------------------------------------------------------------------|----------------------------------------------------------------------------------------------------|----------------------------------------------------------------------------------------------------|----------------------------------------------------------------------------------------------------|----------------------------------------------------------------------------------------------------|----------------------------------------------------------------------------------------------------|----------------------------|------|----------------------------|
| 授权策略                                                                                                    | 优先级 ⑦                                                                                                    | 协议类型                                                                                                    | 端口范围 ⑦                                                                                                    | 授权对象                                                                                                    | R ()                                                                                                    | 描述                                                                                                    | 1                          | 点击   | 保存                         |
| 允许                                                                                                    | /                                                                                                    | 自定义 TCP                                                                                                    | ∨ *目的 2045                                                                                                    | s 課:                                                                                                    | 所有IPv4(0.0.0.0/0) × <br>  000.008-0.005505505<br>  没国时時务必運焼                                                                                         |                                                                                                    |                            | 保存 予 |                            |
|                                                                                                    |                                                                                                    |                                                                                                    |                                                                                                    |                                                                                                    |                                                                                                    |                                                                                                    |                            |      |                            |
| 问规则 土                                                                                                    | 导入安全组规则                                                                                                    | 」 号出 ◎健康检查                                                                                                    |                                                                                                    |                                                                                                    |                                                                                                    |                                                                                                    |                            |      |                            |
| 问规则 土 4<br>入方向<br>快速添加                                                                                                    | 导入安全组规则<br>出方向<br>手动添加                                                                                                    | 上号出 ② 健康检查 Q 输入講口或書授权対象                                                                                                    | 進行課家 不                                                                                                    | 合开展示                                                                                                    | ▶ 款我記置規则                                                                                                    |                                                                                                    |                            |      |                            |
| 问规则 上:<br>入方向<br>快速添加                                                                                                    | 导入安全组规则<br>出方向<br>手动添加<br>优先级 (7)                                                                                              | ▲ 등出 ② 健康检查 Q 输入調口或者授权対象 协议类型                                                                                                    | 進行観察 不適応意の                                                                                                    | 合并最示<br>模技社会(の)                                                                                                    | ✓ 飲我配置規则<br>描述                                                                                                    | 创建设计问                                                                                                    | 操作                         |      |                            |
| 问规则 より<br>入方向<br>快速添加<br>授权策略                                                                                                    | 時入安全信規则<br>出方向<br>手动版加<br>优先级 ⑦<br>1                                                                                           | ▲ 号出 ② 健康检查 Q 输入端口或者授权対象 协议要型 自定义 TCP                                                                                                    | 進行武策 不<br>健口武度 ①<br>目前: 20453/20453                                                                                            | 合并展示<br>増収対象(の)<br>読:所有10~4(0.0.0.0/0)                                                                                 | <ul> <li>&gt;&gt;&gt;&gt;&gt;&gt;&gt;&gt;&gt;&gt;&gt;&gt;&gt;&gt;&gt;&gt;&gt;&gt;&gt;&gt;&gt;&gt;&gt;&gt;&gt;&gt;&gt;&gt;&gt;&gt;&gt;&gt;</li></ul> | 创建計画<br>2024年8月12日 17:03:15                                                                                                    | 操作                         | 复制   | 删除                         |
| 问规则 よ<br>入方向<br>快速添加<br>授权策略<br>〕 ② 允许                                                                                                    | <ul> <li>時入安全信規則</li> <li>出方向</li> <li>手动添加</li> <li>优先级の</li> <li>1</li> <li>1</li> </ul>                                     | 上号出 ② 健康检查 Q、输入端口或者授权对参<br>的投票型 自定义 TCP 目定义 TCP                                                                                                    | 進行観察 不<br>健口改度の<br>目的: 20453/20453<br>目的: 1527/1521                                                                            | 会并展示<br>増収対象(り)<br>源:所有110-4(0.0.0.0/0)<br>源:所有110-4(0.0.0.0/0)                                                        | か 飲む この が の た の の の の の の の の の の の の の の の の                                                                                                    | 创建社团<br>2024年8月12日 17:03:15<br>2024年8月9日 10:20:25                                                                                                    | 操作                         | 复制   | 土泉                         |
| <ul> <li>○方向</li> <li>○方向</li> <li>○方け</li> <li>○方け</li> </ul>                                                                                                    | <ul> <li>時入安全個規則</li> <li>出方向</li> <li>手动添加</li> <li>优先级 ①</li> <li>1</li> <li>1</li> <li>1</li> </ul>                         | ▲ 号出 ② 健康检查 Q、输入端口或者授权对象 协议要型 自定义 TCP 自定义 TCP 自定义 TCP                                                                                                    | 进行要案 不<br>通口范围の<br>目的: 20453/20453<br>目的: 1521/1521<br>目的: 26156/26156                                                         | 合开展示<br>授权对象(5)<br>源:所有IP+4(0.00.0/0)<br>源:所有IP+4(0.00.0/0)<br>原:所有IP+4(0.00.0/0)                                      | かお記書規则 新述 の つ な な の の の の な の の の の な の の の の な の の の な の の の な の の の な の の の の な の の の の の の の の の の の の の の の の の の の の                           | <ul> <li>(引達を付回)</li> <li>2024年8月12日 17:03:15</li> <li>2024年8月9日 10:20:25</li> <li>2024年8月1日 09:51:16</li> </ul>                                                           | 操作<br>病报<br>病报             | 复制:  | 删除<br>删除<br>删除             |
| (同規则 」」<br>(大方向<br>(中記)(活動)<br>(中記)(活動) (中記)(市) (中記)(市) | <ul> <li>⇒人安全信規則</li> <li>出方向</li> <li>手动添加</li> <li>使赤殿 (m)</li> <li>1</li> <li>1</li> <li>1</li> <li>1</li> <li>1</li> </ul> | <ul> <li>▲ 号出 ② 健康检查</li> <li>Q 输入端口或者授切效素</li> <li>         hK2要型         自定义 TCP         自定义 TCP         自定义 TCP         自定义 TCP         自定义 TCP         会部 ICMP(P)(4)         </li> </ul> | 進行武策 不<br>端口武度の<br>目約: 20453/20453<br>目約: 1527/1521<br>目約: 155/26156<br>源: -1/-1<br>目約: -1/-1                                  | 会并展示<br>増収対象())<br>源:所有IP-4(0.0.0.0/0)<br>源:所有IP-4(0.0.0.0/0)<br>源:所有IP-4(0.0.0.0/0)<br>目的:                            | ✓ 飲我記憶規则<br>Mit A<br>Oracle                                                                                                    | <ul> <li>(明建社園)</li> <li>2024年8月12日 17:03:15</li> <li>2024年8月9日 10:20:25</li> <li>2024年8月1日 09:51:16</li> <li>2023年6月29日 10:20:42</li> </ul>                               | 操作<br>新祝<br>新祝<br>病祝<br>病祝 | 复制   | 删除<br>删除<br>删除             |
| <ul> <li>() () () () () () () () () () () () () (</li></ul>                                                                                                    | <ul> <li>         ・</li></ul>                                                                                                  | <ul> <li>▲ 号出 ② 健康检查</li> <li>Q、输入端口或吉控权对象</li> <li>物议思型</li> <li>角定文 TCP</li> <li>自定文 TCP</li> <li>自定文 TCP</li> <li>全部 (CMP()Pv4)</li> <li>自定文 TCP</li> </ul>                               | 进行健荣 不<br>通口花應 ⑦<br>目録: 20453/20453<br>目録: 1527/1521<br>目錄: 25156/26156<br>課: -1/-1<br>目錄: -1/-1<br>目錄: -1/-1<br>目錄: 3389/3389 | 合井展示<br>博忆社会(5)<br>源:所有110-4(0.0.0.0/0)<br>源:所有110-4(0.0.0.0/0)<br>源:所有110-4(0.0.0.0/0)<br>目的:<br>源:所有110-4(0.0.0.0/0) | が記述規則<br>設計<br>Oracle                                                                                                    | <ul> <li>(回聴を計画)</li> <li>2024年8月12日 17:03:15</li> <li>2024年8月9日 10:20:25</li> <li>2024年8月1日 0:951:16</li> <li>2023年6月29日 10:20:42</li> <li>2023年6月29日 10:20:42</li> </ul> | 操作<br>转讯<br>编辑<br>编辑<br>编辑 | 复制   | 删除<br>删除<br>删除<br>删除<br>删除 |

# 3、登录 1panel 面板

打开浏览器,输入链接地址,以及账户名、密码。

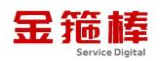

| ← → C ▲ 示安全 10.0.0.4/20453/eec1a3729a |                       |       | ∞ ☆ | 🤹 🖸 I | <b>A</b> : |
|---------------------------------------|-----------------------|-------|-----|-------|------------|
| Linux 服务器运维管理面板                       |                       |       |     |       |            |
| > tpanel.on @                         | 登录                    |       |     |       |            |
|                                       | ≥ 5/508062a1          | 0 #   |     |       |            |
|                                       | ■ 同意 « <u>飞致云社区软件</u> | 许可协议。 |     |       |            |
|                                       |                       |       |     |       |            |

面板版本为 v1.10.25-1ts

| (1) 1Panel     | 概览                        |                     | <ul> <li>当前已经是最新版本</li> </ul> | ×                  |                                            | 升级专业版              |
|----------------|---------------------------|---------------------|-------------------------------|--------------------|--------------------------------------------|--------------------|
| ■ 合 概览         |                           |                     |                               |                    |                                            |                    |
| 品 应用商店         | 概览                        |                     |                               |                    | 系统信息                                       |                    |
| ● 网站 ~         | 网站                        | 数据库 - 全部            | 计划任务                          | 已安装应用              | 主机名称 1panel                                |                    |
| , 📩, Al 🗸      | U                         | Ū                   | Ū                             | U                  | 发行版本 anolis<br>内核版本 5 10 134-13 an8 x86 64 |                    |
|                |                           |                     |                               |                    | 系统类型 x86_64                                |                    |
| <b>44</b> 4 安陽 | ↓状态                       |                     |                               |                    | 主机地址 10.0.2.15                             |                    |
| C trea         |                           |                     |                               |                    | 启动时间 2025-02-25 08:46:44                   | 83                 |
| 目系統 ~          | 14.29 %                   | 4.5 %               | 8.58 %                        | 10.53 %            | 运行时间 5分钟 15秒                               |                    |
| 🖻 工具箱          | CPU CPU                   | PHF                 | 更載                            |                    |                                            |                    |
| 崮 计划任务         | (1.14/8)核                 | 348.86 MB / 7.57 GB | 运行流畅                          | 3.69 GB / 35.03 GB | ▲推荐应用                                      |                    |
| ☞ 高级功能 ~       |                           |                     |                               |                    | OpenRecty                                  |                    |
| □ 日志审计         | 收款                        |                     |                               |                    |                                            | 平台 安装              |
| ⑦ 面板设置         | mjr                       |                     | 网卡 所有                         | → 流量 磁盘10          | MySQL                                      | (774)              |
| -              | Copyright © 2014-2025 飞败云 |                     |                               |                    | 论坛求助 使用手册 项目地址 社                           | 区版 v1.10.25-lts 更新 |

# 4、1panel 面板更新

点击检查更新,面板版本为 v1.10.25-1ts 已经为目前最新版。

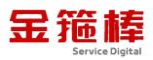

| (1) 1Panel                            | 概定                                                      | 当前已经是最新版本 ×    |                    |                                         | 升级专业版                  |
|---------------------------------------|---------------------------------------------------------|----------------|--------------------|-----------------------------------------|------------------------|
| ■ 命 概览                                |                                                         |                |                    |                                         |                        |
| <b>BB</b> 应用商店                        | ■ 構成 20                                                 | 计划年轻           | 口运营约用              | ■ 系統信息<br>±和名称 teopol                   |                        |
| ● 网站 ~                                |                                                         | 0              | 0                  | 发行版本 anolis                             |                        |
| 数据库                                   |                                                         |                |                    | 内核版本 5.10.134-13.an8.x86_6              | 4                      |
| 書 書 書 書 書 書 書 書 書 書 書 書 書 書 書 書 書 書 書 | ↓ 状态                                                    |                |                    | 系統类型 x86_64<br>启动时间 2024-08-12 15:57:29 |                        |
| 目 主机 いい                               |                                                         |                |                    | 运行时间 21分钟 36秒                           |                        |
|                                       | 1.0% 9.67%<br>CPU 内存                                    | 1.0%<br>负载     | <b>8.</b> 96 %     |                                         |                        |
| 圖 计划任务                                | (0.02/23.16 / 240.37/2756.46.1.16                       | NOTION AND     | 2 14 CR / 25 02 CR | <b>推荐应用</b>                             |                        |
| □ 日志审计                                | Construction Construction Land                          | ALL T & MILTON | 3. F1392130392 902 | OpenResty<br>基于 NGINX 和 LuaJIT          | 的 Web 平台 😤             |
| ☞ 高级功能 ~                              | 监控                                                      | 网卡 所有          | ◇ 流量 磁盘10          | MySQL                                   |                        |
| (2) 面板设置                              | 上行: 1.35 KB/s 下行: 6.14 KB/s 总数选: 5.48 MB 总编收: 277 56 MB |                | • 上行 • 下行          | MySQL H#XXDX#                           | iφ                     |
| ▶ 退出登录                                | ( KB/s )<br>80                                          |                |                    | Halo<br>强大和用的开源螺站工机                     |                        |
| E                                     | Copyright © 2014-2024 FIT2CLOUD 飞波云                     |                |                    | 论坛求助 使用手册 项目地址 社区                       | 版: v1.10.13-lts (检查更新) |

# 5、1panel 面板命令行操作

使用 (Crt、putty、xshell 等远程工具进行链接)。

选择 ssh 协议、输入公网地址以及账户名密码,进行远程链接。

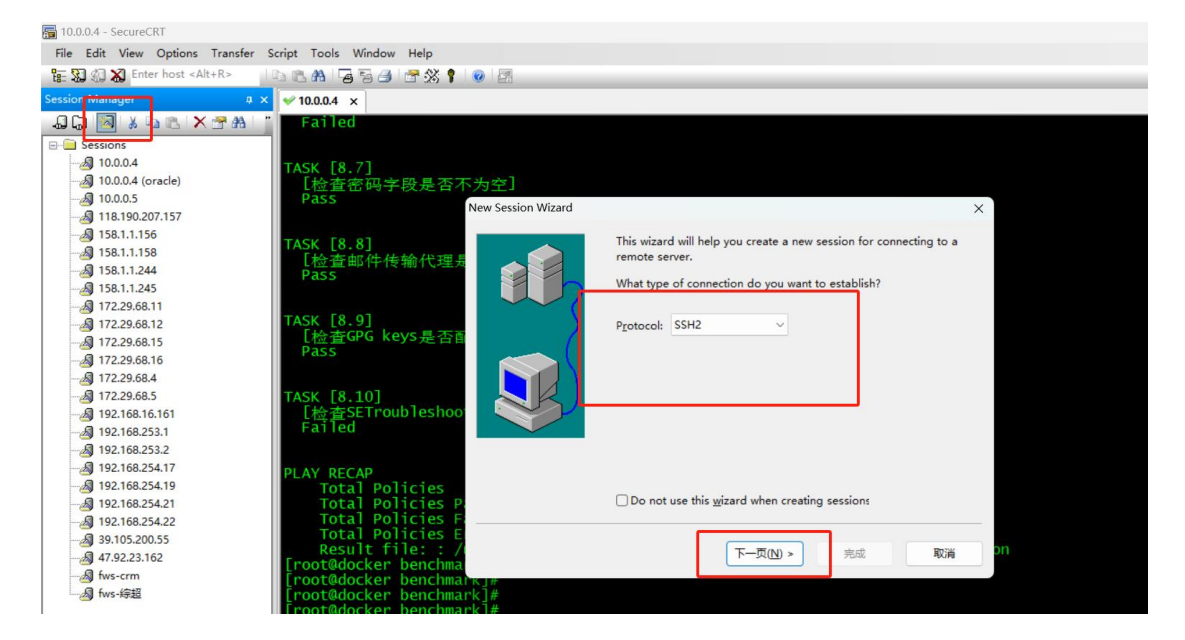

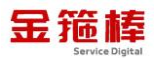

| × v 10.0.0.4 ×                                                                                                    |                                                                                                    |                                    |
|----------------------------------------------------------------------------------------------------|----------------------------------------------------------------------------------------------------|------------------------------------|
| "Failed<br>TASK [8.7]<br>[检查密码字段是否不为空]<br>Pass<br>New Session Wizard                                                                                                |                                                                                                    | ×                                  |
| TASK [8.8]<br>[检查邮件传输代理揭<br>Pass<br>TASK [8.9]<br>[检查GPG keys是否函<br>Pass<br>TASK [8.10]<br>[检查SETroubleshoo<br>Failed                                               | What is the name or IP address of the remo     The user name can be left blank.     Hostname:     I     Port:     22     Eirewall:     None     Username: | te host?<br>公网IP地址<br>一<br>用户名root |
| PLAY RECAP<br>Total Policies<br>Total Policies P<br>Total Policies F<br>Total Policies E<br>Result file: : /<br>[root@docker benchmak]#<br>[root@docker benchmark]# | < 上一步(B) 下一页(N) >                                                                                                    | 東演り                                |

双击链接即可

执行如下命令

| [root@1pane1 ~]# 1 | octlhelp        |     |
|--------------------|-----------------|-----|
| 1Panel 控制脚本        |                 |     |
| Commands:          |                 |     |
| status             | 查看 1Panel 服务运   | 行状态 |
| start              | 启动 1Panel 服务    |     |
| stop               | 停止 1Panel 服务    |     |
| restart            | 重启 1Panel 服务    |     |
| uninstall          | 卸载 1Panel 服务    |     |
| user-info          | 获取 1Panel 用户信   | 息   |
| listen-ip          | 切换 1Panel 监听 II | Р   |
| version            | 查看 1Panel 版本信   | 息   |
| update             | 修改 1Panel 系统信   | 息   |
| reset              | 重置 1Panel 系统信   | 息   |
| restore            | 恢复 1Panel 服务及   | 数据  |

| [root@1panel ~]# 1<br>1Panel 控制脚本         | pctlhelp  |        |
|-------------------------------------------|-----------|--------|
| Usage:<br>./1pctl [COMMAND<br>./1pctlhelp | )] [ARGS] |        |
| Commands:                                 |           |        |
| status                                    | 查看 1Panel | 服务运行状态 |
| start                                     | 启动 1Panel | 服务     |
| stop                                      | 停止 1Panel | 服务     |
| restart                                   | 重启 1Panel | 服务     |
| uninstall                                 | 卸载 1Panel | 服务     |
| user-info                                 | 获取 1Pane] | 用户信息   |
| listen-ip                                 | 切换 1Pane] | 监听 IP  |
| version                                   | 查看 1Pane] | 版本信息   |
| update                                    | 修改 1Pane] | 系统信息   |
| reset                                     | 重置 1Panel | 系统信息   |
| restore                                   | 恢复 1Panel | 服务及数据  |
| [root@1panel ~]#                          |           |        |

查看 1Panel 服务运行状态

1pct1 status

| <pre>[root@lpanel ~]# 1pctl status fpanel.service - lPanel, a modern open source linux panel Loaded: loaded (/etc/systemd/system/lpanel.service; enabled; vendor Active: active (running) since Mon 2024-08-12 16:16:08 CST; 4min 18s Main PID: 19035 (lpanel) Tasks: 5 (limit: 23588) Memory: 129.9M CGroup: /system.slice/lpanel.service</pre> | preset: disabled)<br>ago                                                            |
|----------------------------------------------------------------------------------------------------|-------------------------------------------------------------------------------------|
| 8月 12 16:18:44 1pane] 1pane][19035]: [GIN] 2024/08/12 - 16:18:44   200<br>8月 12 16:18:44 1pane] 1pane][19035]: [GIN] 2024/08/12 - 16:18:44   200                                                                                                    | 19.317836ms   10.0.0.112   GET "/api/><br>  194.500796ms   10.0.0.112   GET "/api/> |
| 8月 12 16:18:44 1pane] 1pane][19035]: [GIN] 2024/08/12 - 16:18:44   200                                                                                                    | 18.676022ms   10.0.0.112   POST "/api/>                                             |
| 8月 12 16:18:47 1pane 1 1pane [19035]: [GIN] 2024/08/12 - 16:18:47   200                                                                                                    | 7.259068ms   10.0.0.112   GET "/api/>                                               |
| 8月 12 16:18:56 1panel 1panel[19035]: [GIN] 2024/08/12 - 16:18:56   200                                                                                                    | 11.995442ms   10.0.0.112   GET "/api/>                                              |
| 8月 12 16:19:02 1panel 1panel[19035]: [GIN] 2024/08/12 - 16:19:02   200                                                                                                    | 8.53831ms   10.0.0.112   GET "/api/>                                                |
| 8月 12 16:19:04 1panel 1panel[19035]: [GIN] 2024/08/12 - 16:19:04   200                                                                                                    | 173.181518ms         10.0.0.112   GET       "/api/>                                 |
| 8月 12 16:19:05 1panel 1panel [19035]: [GIN] 2024/08/12 - 16:19:05   200                                                                                                    | 21.290218ms   10.0.0.112   GET "/api/>                                              |
| 8月 12 16:19:20 1panel 1panel[19035]: [GIN] 2024/08/12 - 16:19:20   200                                                                                                    | 7.026959ms   10.0.0.112   GET "/api/>                                               |
| 8 <u>月 12 16:19:26 1pa</u> nel 1panel[19035]: [GIN] 2024/08/12 - 16:19:26   200                                                                                                    | 8.967093ms   10.0.0.112   GET "/api/>                                               |

启动 1Panel 服务

lpctl start

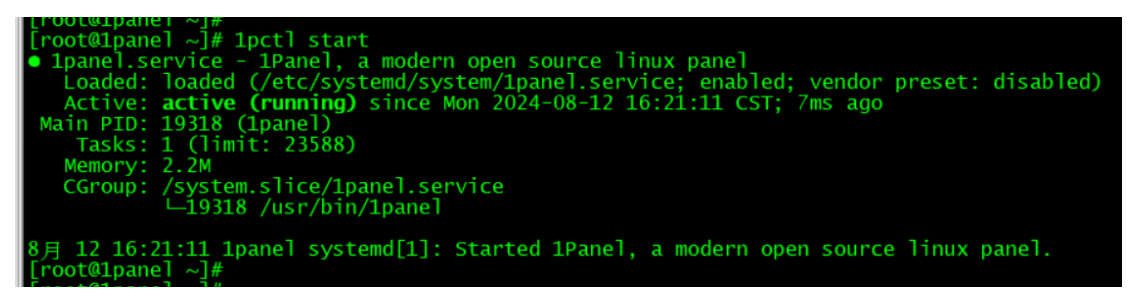

停止 1Panel 服务

1pctl stop

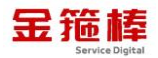

| <pre>[root@lpane] ~]# 1pct<br/>• 1panel.service - 1Ps<br/>Loaded: loaded (/e'<br/>Active: inactive (<br/>Process: 19035 Exect<br/>Main PID: 19035 (cod)</pre>                                                                                | l stop<br>anel, a modern open source linux panel<br>tc/systemd/system/lpanel.service; enabled; vendor preset: disabled)<br>dead) since Mon 2024-08-12 16:20:54 CST; 8ms ago<br>start=/usr/bin/lpanel (code=killed, signal=TERM)<br>e=killed, signal=TERM)                                                                                                    |                                                                                                    |                                                                |
|----------------------------------------------------------------------------------------------------|----------------------------------------------------------------------------------------------------|----------------------------------------------------------------------------------------------------|----------------------------------------------------------------|
| 8月 12 16:18:47 1pane<br>8月 12 16:18:56 1pane<br>8月 12 16:19:02 1pane<br>8月 12 16:19:02 1pane<br>8月 12 16:19:05 1pane<br>8月 12 16:19:05 1pane<br>8月 12 16:19:20 1pane<br>8月 12 16:20:54 1pane<br>8月 12 16:20:54 1pane<br>8月 12 16:20:54 1pane | <pre>1 1pane1[19035]: [GIN] 2024/08/12 - 16:18:47   200   7.259068ms   10.0.0<br/>1 ppane1[19035]: [GIN] 2024/08/12 - 16:18:56   200   11.995442ms   10.0.0<br/>1 ppane1[19035]: [GIN] 2024/08/12 - 16:19:02   200   8.53831ms   10.0.0<br/>1 ppane1[19035]: [GIN] 2024/08/12 - 16:19:04   200   173.181518ms   10.0.0<br/>1 ppane1[19035]: [GIN] 2024/08/12 - 16:19:04   200   173.181518ms   10.0.0<br/>1 ppane1[19035]: [GIN] 2024/08/12 - 16:19:04   200   27.290218ms   10.0.0<br/>1 ppane1[19035]: [GIN] 2024/08/12 - 16:19:20   200   7.026959ms   10.0.0<br/>1 ppane1[19035]: [GIN] 2024/08/12 - 16:19:26   200   8.967093ms   10.0.0<br/>1 systemd[1]: Stopping lPane1, a modern open source linux ppane1<br/>1 systemd[1]: Stopped lPane1, a modern open source linux ppane1.</pre> | .112   GET<br>.112   GET<br>.112   GET<br>.112   GET<br>.112   GET<br>.112   GET<br>.112   GET<br>.112   GET | "/api/><br>"/api/><br>"/api/><br>"/api/><br>"/api/><br>"/api/> |

重启 1Panel 服务

1pctl restart

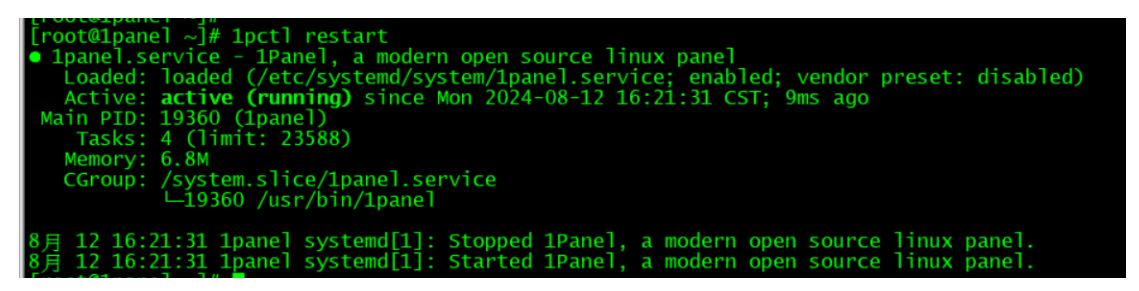

获取 1Panel 用户信息

1pctl user-info

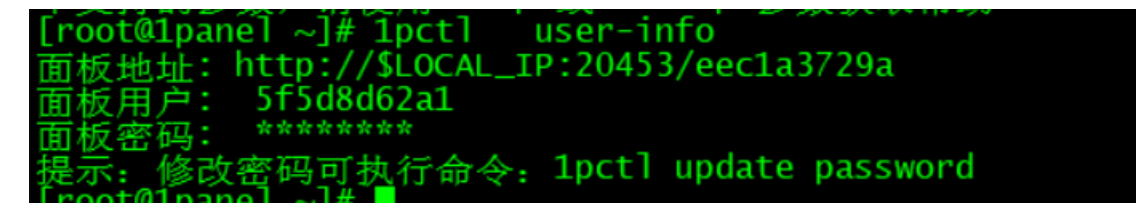

查看 1Panel 版本信息

1pct1 version

| [root@1panel ~]# 1pct]  | version |  |
|-------------------------|---------|--|
| 1panel version: v1.10.1 | 3-lts   |  |
| mode: stable            |         |  |
| [root@1panel ~]#        |         |  |

修改 1Panel 系统信息

1pct1 update

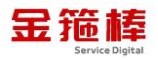

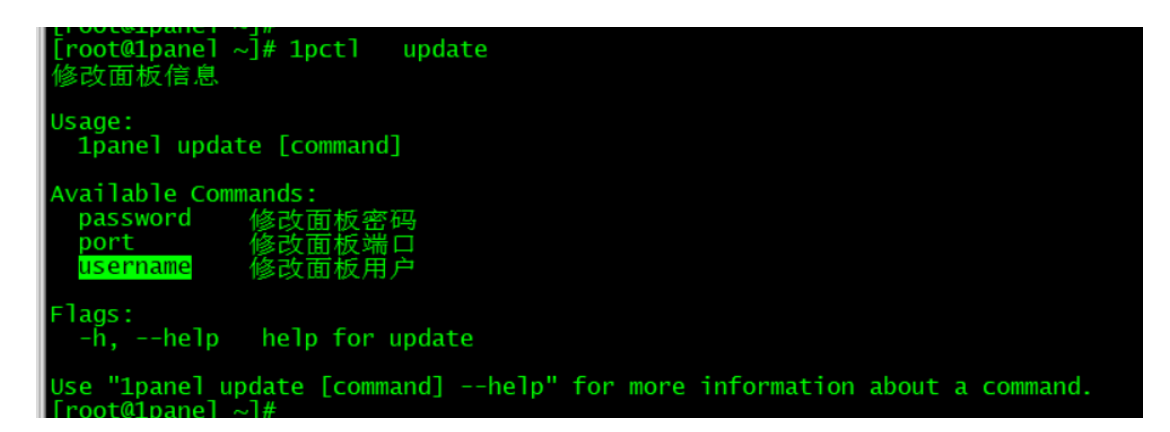

更新用户

1pctl update username

更新密码

1pct1 update password

更新端口

1pctl update port

# 6、1panel 配置信息

软件安装位置/opt/lpanel

| [root@1panel 1panel]#         |                         |
|-------------------------------|-------------------------|
| [root@1pane] 1pane]]# ]]      |                         |
| 总用量 0                         |                         |
| drwxr-xr-x 2 root root 6 8月   | 12 16:16 apps           |
| drwxr-xr-x 2 root root 6 8 月  | 12 16:16 backup         |
| drwx 2 root root 104 8 月      | 12 16:21 cache          |
| drwxr-xr-x 3 root root 96 8 頁 | 12 16:22 <b>db</b>      |
| drwxr-xr-x 3 root root 21 8 頁 | 12 16:16 <b>docker</b>  |
| drwx 3 root root 35 8 頁       | 12 16:16 <b>log</b>     |
| drwxr-xr-x 3 root root 37 8頁  | 12 16:21 resource       |
| drwxr-xr-x 2 root root 6 8 頁  | 12 16:16 <b>runtime</b> |
| [root@1panel 1panel]# pwd     |                         |
| /opt/1panel                   |                         |
| [root@lpane] 1pane]]#         |                         |

执行文件位置/usr/bin/1pct1

| [[root@lpane] ~]#                          |  |
|--------------------------------------------|--|
| [root@1pane] ~]#                           |  |
| [root@1pane] ~]# whereis 1pct]             |  |
| Inctl: /usr/hin/Inctl /usr/local/hin/Inctl |  |
| [noot@1nano] ]#                            |  |
| [root@ipanel ~]#                           |  |

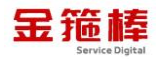

# 日志文件位置/ opt/1panel/log

| root@lpanel log]# pwd                                                                                               |
|----------------------------------------------------------------------------------------------------|
| /opt/lpanel/log                                                                                                    |
| [root@lpane] log]#                                                                                                  |
| [root@lpane] log]#                                                                                                  |
| [root@1panel log]# tail -100f 1Panel.log                                                                            |
| [2024-08-12 16:16:08] [INFO] init logger successfully                                                               |
| [2024-08-12 16:16:08] [INFO] init monitor db successfully                                                           |
| [2024-08-12 16:16:08] [INFO] init db successfully                                                                   |
| [2024-08-12 16:16:08] [INFO] Migration run successfully                                                             |
| [2024-08-12 16:16:09] [INFO] init cache successfully                                                                |
| [2024-08-12 16:16:09] [INFO] init session successfully                                                              |
| [2024-08-12 16:16:10] [DEBUG] synchronize system time with [pool.ntp.org] successful!                               |
| [2024-08-12 16:16:13] [INFO] [xpack] init db successfully                                                           |
| [2024-08-12 16:16:13] [INFO] [xpack] migration run successfully                                                     |
| [2024-08-12 16:16:13] [ERROR] init waf error openresty not found                                                    |
| [2024-08-12 16:16:13] [INFO] listen at http://0.0.0.0:20453 [tcp4]                                                  |
| [2024-08-12 16:16:13] [INFO] Starting synchronization with App Store                                                |
| [2024-08-12 16:16:13] [INFO] [AppStore] download file from https://apps-assets.fit2cloud.com/stable/1panel.json.zip |
| [2024-08-12 16:16:13] [INFO] Starting synchronization of application details                                        |
| [2024-08-12 16:16:15] [INFO] Synchronization of application details Success                                         |
| [2024-08-12 16:16:15] [INFO] Synchronization with the App Store was successful!                                     |
| [2024-08-12 16:21:11] [INFO] init logger successfully                                                               |
| [2024-08-12 16:21:11] [INFO] init monitor db successfully                                                           |
| [2024-08-12 16:21:11] [INFO] init db successfully                                                                   |
| [2024-08-12 16:21:11] [INFO] Migration run successfully                                                             |
| [2024-08-12 16:21:12] [INFO] init cache successfully                                                                |

# 7、常规错误如何排查

首先重启 1panel 是否正常,重启 1Panel 服务

1pctl restart

| [root@lpanel ~]# lpctl restart                                                        |
|---------------------------------------------------------------------------------------|
| • 1panel.service - 1Panel, a modern open source linux panel                           |
| Loaded: loaded (/etc/systemd/system/1panel.service; enabled; vendor preset: disabled) |
| Active: <b>active (running)</b> since Mon 2024-08-12 16:21:31 CST; 9ms ago            |
| Main PID: 19360 (1panel)                                                              |
| Tasks: 4 (limit: 23588)                                                               |
| Memory: 6.8M                                                                          |
| CGroup: /system.slice/1panel.service                                                  |
| └─19360 /usr/bin/1panel                                                               |
|                                                                                       |
| 8月 12 16:21:31 1panel systemd[1]: Stopped 1Panel, a modern open source linux panel.   |
| 8月 12 16:21:31 1panel systemd[1]: Started 1Panel, a modern open source linux panel.   |

查看 1Panel 服务运行状态

1pctl status

| • Ipanel.serviće - 1Panel, a modern open source linux panel<br>Loaded: loaded (/etc/systemd/system/Jpanel.service; enabled; vendor preset: disabled)<br>Active: active (running) since Mon 2024-08-12 16:16:08 CST; 4min 18s ago<br>Main PID: 19035 (Ipanel)<br>Tasks: 5 (limit: 23588)<br>Memory: 129.9M<br>CGroup: /system.slice/Ipanel.service<br>19035 /usr/bin/Ipanel<br>8月 12 16:18:44 1panel 1panel[19035]: [GIN] 2024/08/12 - 16:18:44   200   19.317836ms   10.0.0.112   GET "/api/s<br>月 12 16:18:44 1panel 1panel[19035]: [GIN] 2024/08/12 - 16:18:44   200   194.500796ms   10.0.0.112   GET "/api/s |
|----------------------------------------------------------------------------------------------------|
| Loaded: loaded (/etc/systemd/system/lpanel.service; enabled; vendor preset: disabled)<br>Active: active (running) since Mon 2024-08-12 16:16:08 CST; 4min 18s ago<br>Main PID: 19035 (lpanel)<br>Tasks: 5 (limit: 23588)<br>Memory: 129.9M<br>CGroup: /system.slice/lpanel.service<br>10035 /usr/bin/lpanel<br>8月 12 16:18:44 1panel 1panel[19035]: [GIN] 2024/08/12 - 16:18:44   200   19.317836ms   10.0.0.112   GET "/api/s<br>月 12 16:18:44 1panel 1panel[19035]: [GIN] 2024/08/12 - 16:18:44   200   194.500?96ms   10.0.0.112   GET "/api/s                                                                |
| Active: active (running) since Mon 2024-08-12 16:16:08 CST; 4min 18s ago<br>Main PID: 19035 (Jpanel)<br>Tasks: 5 (limit: 23588)<br>Memory: 129.9M<br>CGroup: /system.slice/1panel.service<br>19035 /usr/bin/1panel<br>8月 12 16:18:44 1panel 1panel[19035]: [GIN] 2024/08/12 - 16:18:44   200   19.317836ms   10.0.0.112   GET "/api/<br>8月 12 16:18:44 1panel 1panel[19035]: [GIN] 2024/08/12 - 16:18:44   200   194.500?96ms   10.0.0.112   GET "/api/                                                                                                    |
| Main PID: 19035 (Ipanel)         Tasks: 5 (limit: 23588)         Memory: 129.9M         CGroup: /system.slice/lpanel.service        10035 /usr/bin/lpanel         8月 12 16:18:44 1panel 1panel[19035]: [CIN] 2024/08/12 - 16:18:44   200   19.317836ms   10.0.0.112   GET "/api/s         8月 12 16:18:44 1panel 1panel[19035]: [CIN] 2024/08/12 - 16:18:44   200   194.500796ms   10.0.0.112   GET "/api/s                                                                                                    |
| Tasks: 5 [1imit: 23588)<br>Memory: 129.9M<br>CGroup: /system.slice/lpanel.service<br>19035 /usr/bin/lpanel<br>8月 12 16:18:44 lpanel lpanel[19035]: [GIN] 2024/08/12 - 16:18:44   200   19.317836ms   10.0.0.112   GET "/api/<br>第月 12 16:18:44 lpanel lpanel[19035]: [GIN] 2024/08/12 - 16:18:44   200   194.500?96ms   10.0.0.112   GET "/api/                                                                                                    |
| Memory: 129.9M<br>CGroup: /system.slice/lpanel.service<br>19035 /usr/bin/lpanel<br>8月 12 16:18:44 1panel 1panel[19035]: [GIN] 2024/08/12 - 16:18:44   200   19.317836ms   10.0.0.112   GET "/api/s<br>8月 12 16:18:44 1panel 1panel[19035]: [GIN] 2024/08/12 - 16:18:44   200   194.500796ms   10.0.0.112   GET "/api/s                                                                                                    |
| CGroup: /system.slice/lpanel.service<br>10035 /usr/bin/lpanel<br>8月 12 16:18:44 1panel 1panel[19035]: [GIN] 2024/08/12 - 16:18:44   200   19.317836ms   10.0.0.112   GET "/api/s<br>8月 12 16:18:44 1panel 1panel[19035]: [GIN] 2024/08/12 - 16:18:44   200   194.500?96ms   10.0.0.112   GET "/api/s                                                                                                    |
| -19035 /usr/bih/lpane]<br>8月 12 16:18:44 1pane] 1pane][19035]: [GIN] 2024/08/12 - 16:18:44   200   19.317836ms   10.0.0.112   GET "/api/<br>8月 12 16:18:44 1pane] 1pane][19035]: [GIN] 2024/08/12 - 16:18:44   200   194.500796ms   10.0.0.112   GET "/api/                                                                                                    |
| 8月 12 16:18:44 1panel 1panel[19035]: [GIN] 2024/08/12 - 16:18:44   200   19.317836ms   10.0.0.112   GET "/api/S<br>第月 12 16:18:44 1panel 1panel[19035]: [GIN] 2024/08/12 - 16:18:44   200   194.500796ms   10.0.0.112   GET "/api/S                                                                                                    |
| 8月 12 16:18:44 1panel 1panel[19035]: [GIN] 2024/08/12 - 16:18:44   200   19.317836ms   10.0.0.112   GET "/api/><br>8月 12 16:18:44 1panel 1panel[19035]: [GIN] 2024/08/12 - 16:18:44   200   194.500796ms   10.0.0.112   GET "/api/>                                                                                                    |
| 8月 12 16:18:44 1panel 1panel [19035]: [GIN] 2024/08/12 - 16:18:44   200   194.500796ms   10.0.0.112   GET "/api/>                                                                                                    |
|                                                                                                    |
| 8月 12 16:18:44 1pane] 1pane][19035]: [GIN] 2024/08/12 - 16:18:44   200   18.676022ms   10.0.0.112   POST "/api/>                                                                                                    |
| 8月 12 16:18:47 1panel 1panel 190351: 「GIN 2024/08/12 - 16:18:47   200   7.259068ms   10.0.0.112   GET "/api/>                                                                                                    |
| 8月 12 16:18:56 Ipanel Ipanel [19035]: 「GIN」 2024/08/12 - 16:18:56   200   11.995442ms   10.0.0.112   GET "/api/>                                                                                                    |
| 8月 12 16:19:02 1panel 1panel [19035]: 「GIN」 2024/08/12 - 16:19:02   200   8,53831ms   10,0,0,112   GET "/api/>                                                                                                    |
| 8月 12 16:19:04 Ipanel Ipanel [19035]: 「GIN】 2024/08/12 - 16:19:04   200   173.181518ms   10.0.0.112   GET "/api/>                                                                                                    |
| 8日 12 16:19:05 1papel 1papel[19035]: [GTN] 2024/08/12 - 16:19:05   200   21,290218ms   10.0.0.112   GET "/api/>                                                                                                    |
| 8 🕅 12 16:19:20 1panel 1panel 190351: [GTN] 2024/08/12 - 16:19:20   200   7.026959ms   10.0.0.112   GET "/api/>                                                                                                    |
| 8日 12 16:19:26 1panel 1panel 190351: 「GTN 2024/08/12 - 16:19:26   200   8.967093ms   10.0.0.112   GET "/api/>                                                                                                    |

## 查看运行日志是否有错误日志文件位置

cd /opt/1panel/log

tail -f 1Panel.log

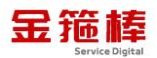

| [root@1panel_log]# pwd                                                                                              |
|----------------------------------------------------------------------------------------------------|
| /opt/lpanel/log                                                                                                    |
| [root@1pane] log]#                                                                                                  |
| [root@lpane] log]#                                                                                                  |
| [root@1panel log]# tail -100f 1Panel.log                                                                            |
| [2024-08-12 16:16:08] [INFO] init logger successfully                                                               |
| [2024-08-12 16:16:08] [INFO] init monitor db successfully                                                           |
| [2024-08-12 16:16:08] [INFO] init db successfully                                                                   |
| [2024-08-12 16:16:08] [INFO] Migration run successfully                                                             |
| [2024-08-12 16:16:09] [INF0] init cache successfully                                                                |
| [2024-08-12 16:16:09] [INF0] init session successfully                                                              |
| [2024-08-12 16:16:10] [DEBUG] synchronize system time with [pool.ntp.org] successful!                               |
| [2024-08-12 16:16:13] [INFO] [xpack] init db successfully                                                           |
| [2024-08-12 16:16:13] [INFO] [xpack] migration run successfully                                                     |
| [2024-08-12 16:16:13] [ERROR] init waf error openresty not found                                                    |
| [2024-08-12 16:16:13] [INFO] listen at http://0.0.0.0:20453 [tcp4]                                                  |
| [2024-08-12 16:16:13] [INFO] Starting synchronization with App Store                                                |
| [2024-08-12 16:16:13] [INF0] [AppStore] download file from https://apps-assets.fit2cloud.com/stable/1panel.json.zip |
| [2024-08-12 16:16:13] [INFO] Starting synchronization of application details                                        |
| [2024-08-12 16:16:15] [INFO] Synchronization of application details Success                                         |
| [2024-08-12 16:16:15] [INFO] Synchronization with the App Store was successful!                                     |
| [2024-08-12 16:21:11] [TNFO] init logger successfully                                                               |
| [2024-08-12 16:21:11] [TNFO] init monitor db successfully                                                           |
| [2024-08-12 16:21:11] [INFO] init db successfully                                                                   |
| [2024-08-12 16:21:11] [TNEO] Migration run successfully                                                             |
| 2024-08-12 16-21-121 [INFO] init cache successfully                                                                 |
|                                                                                                    |

8、1panel 官方链接信息

https://lpanel.cn/docs/

浏览器输入链接信息,查看官方手册(产品介绍、安装部署、功能手册、常 见问题、开发文档、版本迭代等)。

| ← → G ( <sup>st</sup> <u>Tpanel.cn/docs/</u>                                                                                                    |                                                     |                                   | Google                                                                                        |                                      |
|----------------------------------------------------------------------------------------------------|-----------------------------------------------------|-----------------------------------|-----------------------------------------------------------------------------------------------|--------------------------------------|
| FIT2CLOUD 飞致;                                                                                                    | Ē                                                   |                                   | 了解飞致云旗下开源                                                                                     | 产品 >                                 |
| ① 1Panel 文档                                                                                                    |                                                     |                                   | ◎ Q 搜索                                                                                        | ● 1Panel<br>⊗v1.10.13-tts ☆21k ¥1.9k |
| 1Panel 文格         ご口()           产品介绍         ご口()           安芸部署         >           功能手册         >           常双问题         >           非发文指         > | 77<br>口<br>Htt化、开源的 Linux 服务構造维管理图板。                |                                   | /                                                                                             | ■ 目录<br>1 产品优势<br>2 数学祝须             |
| 版本迭代<br>联系我们                                                                                                    | EX.                                                 |                                   | RORM RORAD                                                                                    |                                      |
| 服 RARZ<br>◎ NH ~                                                                                                    | । सप्र<br>मध्य ग्रस्ट<br>8 10                       | 计划任称 已安装运用<br>6 6                 | 系統信頼<br>王和名称 i28chart27x94bbaa7mc2<br>実行標本 iduate/20.04                                       |                                      |
| ↔ az<br>日 ±4 ~                                                                                                    | 1 86                                                | <u> </u>                          | 内板築中 5.15-00-generic<br>承統長型 init_Lit<br>回辺教師 2014-07-30 10:05:20<br>回記教師 7.5 4-5년 4:3019-270 |                                      |
| © 188                                                                                                    | 2.77 % 23.82 % 9/8<br>(0.04/2) @ (82.47/2594.80) M8 | 3.67 %<br>9.8 /<br>1/2            | I 推荐应用<br>CountReady                                                                          |                                      |
| <ul> <li>○ 用地市業</li> <li>○ 用地市業</li> </ul>                                                                                                    | 1 重控<br>2月 回31 1334 71月 3813 X34                    | (元): 25年 - 25日 総合の<br>+ 251 + 751 | BY MORE BLANT BY MON VE                                                                       |                                      |
|                                                                                                    | ( 58(h) )<br>10,00<br>10,00<br>10,00                |                                   | Halo SCARDY REDALTA (B)                                                                       |                                      |
|                                                                                                    |                                                     |                                   | •                                                                                             |                                      |

# 9、教学视频

详细进阶可以观看相关的教学视频。

https://space.bilibili.com/510493147/channel/collectiondetail?s

id=1199760

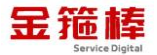

|                                         | 拍 投稿 616 3 合集和7                                | 11表 31 (時間報道, 約水) 〇)             |                                            |                                             | 关注数 粉丝                                        |
|-----------------------------------------|------------------------------------------------|----------------------------------|--------------------------------------------|---------------------------------------------|-----------------------------------------------|
|                                         |                                                |                                  |                                            |                                             | 6 1.57                                        |
| () 1Panel                               | <ol> <li>1Panel<br/>安装部署及应用管理</li> </ol>       | ① 1Panel<br>网站管理                 | ① 1Panel<br>数据库管理                          | () 1Panel<br>इस्टाय                         | ① 1Panel<br>计划任务与主机管理                         |
| 02:56                                   | 04:03                                          | 06:57                            | 03:17                                      | 07:23                                       | 05:24                                         |
| 1Panel:新一代的 Linux 服务翻运<br>维管理面板         | 【1Panel功能演示视频】1. 安装部<br>署及应用管理                 | 【1Panel功能演示视频】2. 网站管理            | 【1Panel功能演示视频】3. 数据库<br>管理                 | 【1Panel功能演示视频】4. 容器管理                       | 【1Panel功能演示视频】5. 计划行<br>务与主机管理                |
| <ul> <li>10.475</li> <li>4-3</li> </ul> | <ul> <li>575 2023-3-14</li> </ul>              | ● 2.2万 2023-3-14                 | ● 1.1万 2023-3-14                           | ● 1.2万 2023-3-14                            | <ul> <li>7067</li> <li>2023-3-14</li> </ul>   |
| () 1Panel                               | () 1Panel                                      | () 1Panel                        | () 1Panel                                  | () 1Panel                                   | ③ 1Panel                                      |
| 03:43                                   | PHP 제46 문제<br>05:34                            | 防火唱管理<br>02:45                   | 10911199 1Panel 更安全<br>03:36               | 3852 1Panel (유명 및 (부)의 의 및 1937<br>01:33    | 使用IPanet安被用唱Web回用的大电                          |
| 【1Panel功能演示视频】6. 面板日<br>志与设置            | 【1Panel功能演示视频】7. PHP 网<br>站管理                  | 【1Panel功能演示视频】8. 訪火墙<br>管理       | 【1Panel功能演示视频】9. 如何让<br>你的 1Panel 更安全      | 【1Panel功能演示视频】10. 通过<br>1Panel 快速安装禅道项目管理软件 | 【1Panel功能演示视频】11. 使用<br>1Panel 安装南墙 Web 应用防火机 |
| ■ 5277 2023-3-14                        | <ul> <li>8174</li> <li>2023-4-13</li> </ul>    | ★ 6829 2023-4-13                 | ■ 6655 2023-5-11                           | <ul> <li>3862</li> <li>2023-7-18</li> </ul> | S195 2023-9-21                                |
| () 1Panel                               | ① 1Panel                                       | () 1Panel                        | () 1Panel                                  | () 1Panel                                   | () 1Panel                                     |
| Node.js Millowette<br>01:56             | 使用 IPanet 安装 Gitea 代码托管平台<br>02:37             | 1.用稿介绍<br>02:45                  | <b>应用和G</b><br>01:03                       | 业和UST输入网盘<br>02:42                          | SWINP AMUELA                                  |
| 【1Panel功能演示视频】12.<br>Node.js网站管理        | 【1Panel功能演示视频】13. 使用<br>1Panel 安装 Gitea 代码托管平台 | 【1Panel功能演示视频】14.1Panel<br>工具箱介绍 | 【1Panel功能演示视频】15.1Panel<br>应用向店:一个汇聚开源宝藏的软 | 【1Panel应用推荐视频】16.1Panel<br>应用推荐: AList 私人网盘 | 【1Panel功能演示视频】17. 使用<br>1Panel 安装 FRP 内网穿透工具  |
| (a) 4000 2022 11 10                     | (a) 2407 2022 42 26                            | 7140 2022 12 25                  | (F) 2 E 2 2 5                              | (F) 7424 3 32                               | G 1 5 E 3 20                                  |

三、技术支持

### 1、售后服务

- (1)您可以第一时间在阿里云市场联系售后获取服务。
- (2) 服务时间: 09:00-18:00 (紧急情况请打电话)
- (3) 服务热线: 18091296777、4009030002 转 15953
- (4) 服务邮箱: 22958288@qq.com

#### 2、服务范围

远程支持:如果您在使用过程中遇到技术操作问题,请及时联系客服,我们的 工程师可远程协助您完成操作。

定制服务:本公司支持一对一定制服务,如您的业务环境有特殊需求,请与客服联系。

付费服务:本公司可提供镜像部署、故障处理、安全运维代维等一站式托管服务,全面涵盖服务器环境配置,网站程序调试,数据库配置更改,数据库权限、账户,系统安全加固,故障排查,系统调优,数据库优化等范围。如您有相关需求,请咨询客服。